# **Zoom Meeting Preparation**

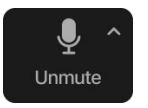

- Please make sure your phone or computer is muted to minimize background noise.
  - To do this, hover over the bottom left-hand side of your screen and click "Mute."

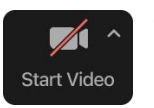

- Please make sure you have turned off your camera to save bandwidth and prevent any connectivity issues.
  - To do this, hover over the bottom left-hand side of your screen and click "Stop Video."

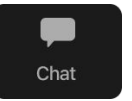

Please submit questions during the presentation in the "Chat" function located on the bottom of your screen.

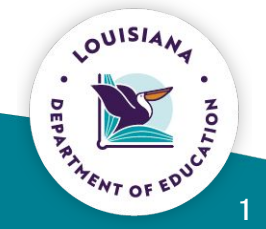

If you require an interpreter or have other accessibility needs for future LDOE meetings, please contact <u>LDOEcommunications@la.gov</u>.

# 2024-2025 Fast Forward Summers Overview

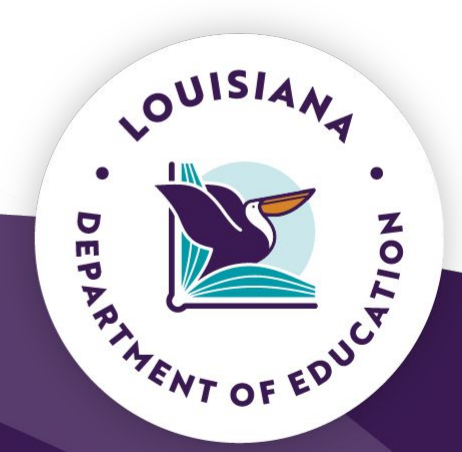

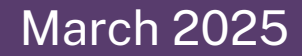

# Agenda

- Fast Forward Summers Overview
- Application Access
- Evaluation Process
- Application Overview
- Closing Considerations

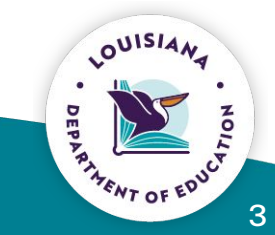

# **Fast Forward Summers**

- The Fast Forward Summers program will be available to launch summer training sessions for students to earn Carnegie credit aligned to <u>Fast</u> <u>Forward Pathways</u>, <u>Jump Start 2.0 Coursework</u>, <u>statewide bundles or</u> <u>advanced credentials</u>, participate in <u>work-based learning</u>, and earn a student stipend for participation.
- The application to submit as a prospective or returning Fast Forward Summers provider is open.
- The application will close on March 21 at 11:59pm. The encumbered Supplemental Course Allocation (SCA) dollars can be used for this opportunity.

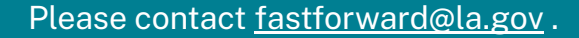

OUISIA

# **Fast Forward Summers**

Fast Forward Summers programs offer students the opportunity to:

- 1. earn academic Carnegie and/or dual enrollment credit during the summer aligned to <u>Jump Start</u> or <u>Fast Forward</u>;
- 2. earn statewide industry-based credentials (IBCs) in Jump Start Pathways adopted by the local school system;
- 3. engage in work-based learning by participating in internships or apprenticeships with at least one committed industry partner;
- 4. receive stipends based on attendance, engagement, achievement, and/or on-the-job training.

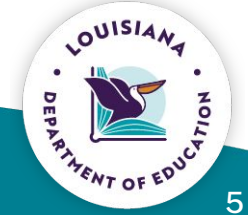

# **Fast Forward Summers**

Students must receive a stipend, an academic Carnegie credit, and the opportunity to test for a credential for the **non-WBL** sessions they successfully complete.

Programs focused on work-based learning must meet all of the <u>work-based</u> <u>learning requirements</u>.

All Carnegie unit courses must meet seat time requirements per Bulletin 741.

Funds may not be used to train instructors for the program.

LOUISIANA DEPLATION NOT EDUCY

# **Fast Forward Summers Application Access**

The FFS Application can be found in EdLink. The district CTE supervisor with a MyLA account is the only person who will have access to the application.

If a MyLa has **not** been created, click <u>here</u> and register using your district email.

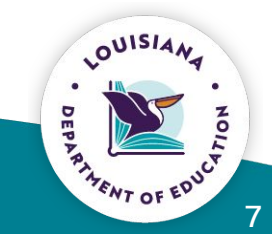

# **Application Access**

Once a staff ID is associated, follow the steps bellow:

Step 1: Go to link Edlink Self Registration.

Step 2: Click Request Permission (left-hand column).

**Step 3:** Select Organization code K12P.

**Step 4:** For this application you will select Supplemental Course Allocation.

Please contact fastforward@la.gov.

**Step 5:** For this application you will need to select the District Role.

DEPARTARY NO FEDUCE

# **Application Access**

**Step 6:** You will type in your School System name.

**Step 7:** Select the checkbox of the permission you want (as many as apply).

**Step 8:** Enter any justification as needed.

**Step 9:** Once the request is submitted you will need to wait until an Approving Director approves or rejects your request.

If you encounter issues once registered, close all browser pages and login again.

# **Evaluation Process**

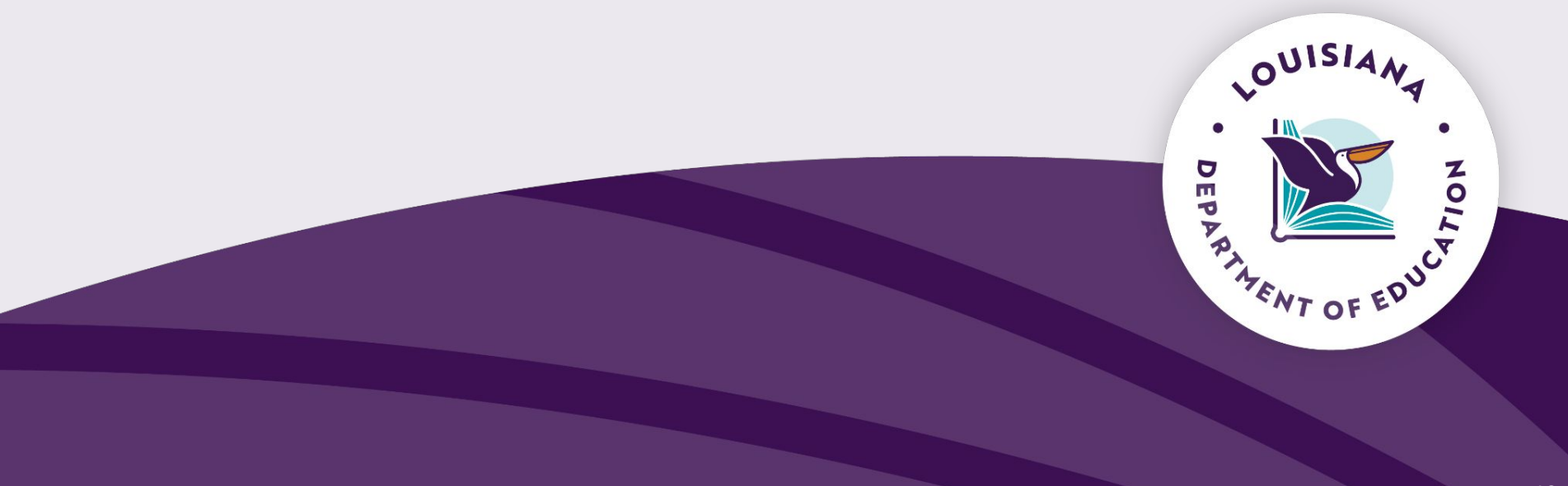

# **Individual Program Evaluation**

A system's Fast Forward Summers application will be evaluated on a program-by-program basis. Each program will then be awarded a score to better-prioritize available funding.

For example, if a system submits an application with 7 programs, 7 programs will receive individual scores. If another system submits an application with 2 programs, 2 programs will receive individual scores.

Individual programs will be scored based on Program Category and Program Details.

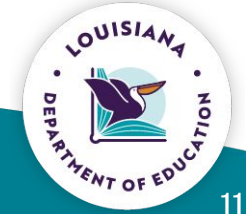

#### **Program Category**

| Program Category             | Criteria                                                                                                    | Points |
|------------------------------|----------------------------------------------------------------------------------------------------|--------|
| Credential                   | Program includes an Advanced Credential                                                                        |        |
|                              | Credential is embedded within a recognized credential bundle                                                   | 3      |
|                              | Program includes a Basic or Emerging Credential or no credential                                               | 0      |
| Internship                   | Internship that meets all state policy requirements                                                            |        |
|                              | Internship that does not meet policy requirements, is general work-based learning, or no internship is present | 0      |
| Dual Enrollment<br>Alignment | DE is embedded in an MJ Foster-eligible Certificate of Technical<br>Studies (CTS)                              | 3      |
|                              | DE is not included or does not align with MJ Foster-eligible CTS                                               | 0      |
| Fast Forward<br>Alignment    | Program includes DE embedded in a Fast Forward Pathway or<br>Registered Apprenticeship                         | 3      |
|                              | No DE alignment to Fast Forward or no Registered Apprenticeship                                                | 0      |
|                              | Program Category Total                                                                                         |        |

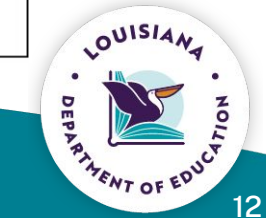

#### **Program Details**

|                                                                                                    | Points                                                                                                    |
|----------------------------------------------------------------------------------------------------|----------------------------------------------------------------------------------------------------|
| Program has industry partner directly aligned to program                                                                      | 1                                                                                                    |
| Program uses 12-month employee as teacher or utilizes alternative funding for teacher stipend                                 | 1                                                                                                    |
| Student stipend for <b>non-internship</b> only program uses variable incentive (i.e. attendance, engagement, and achievement) | 1                                                                                                    |
| Student stipend for an <b>internship</b> -only program is based on hourly wage                                                | 1                                                                                                    |
| Program Details Total                                                                                                    |                                                                                                    |
|                                                                                                    | Program has industry partner directly aligned to program     Program uses 12-month employee as teacher or utilizes alternative funding for teacher stipend     Student stipend for non-internship only program uses variable incentive (i.e. attendance, engagement, and achievement)     Student stipend for an internship-only program is based on hourly wage |

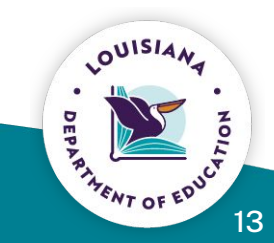

### **Scoring Guide**

#### **Total Scores:**

- <u>4-6</u>: Individual Program Qualifies for Funding
- <u>0-3</u>: Individual Program Does Not Qualify for Funding

• Once program evaluations are complete, systems will be notified via email regarding which of their programs have qualified for funding.

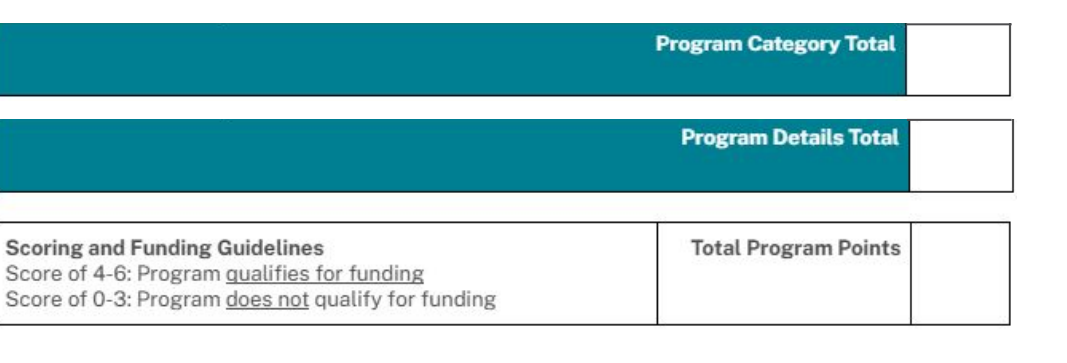

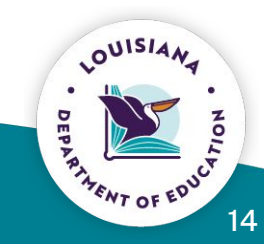

# **Application Overview**

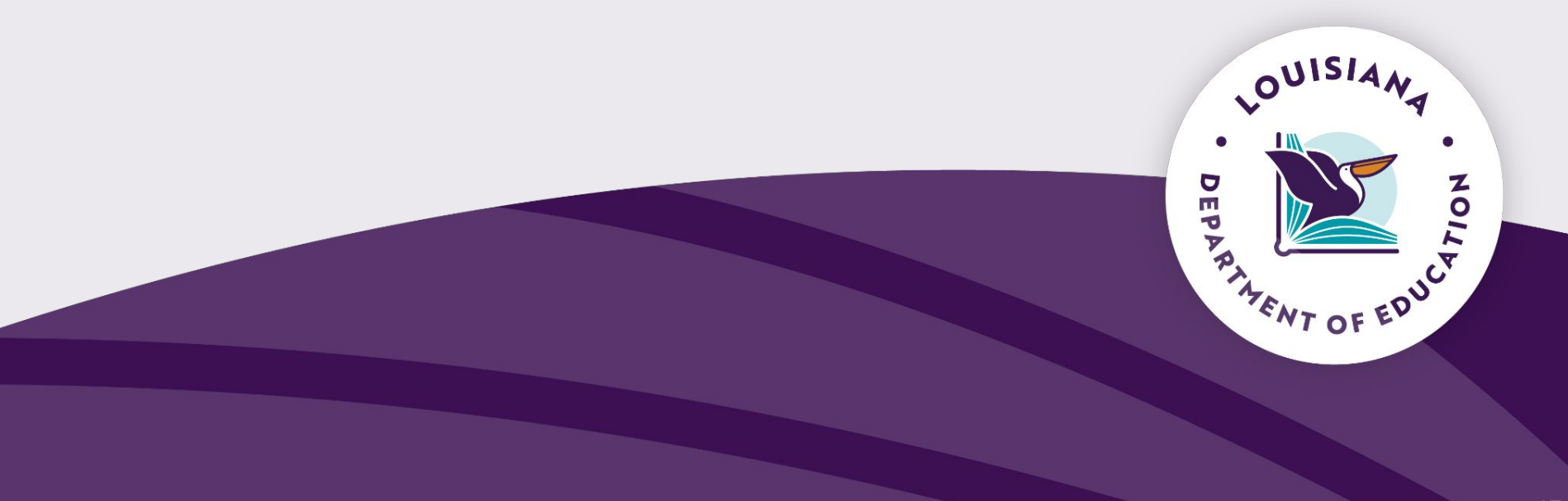

# **General Program**

| General Program 1 Data: Manufacturing |                   |                              |                          |                |        |
|---------------------------------------|-------------------|------------------------------|--------------------------|----------------|--------|
| Select Program Type                   | Manufacturing     | ~                            | Select Program Alignment | Jump Start 2.0 |        |
| Begin Program Date:                   | 06/07/2023        |                              | End Program Date:        | 06/29/2023 🗖   |        |
|                                       |                   | Save                         |                          |                | Delete |
| Data Saves aut<br>Hide                | omatically from t | his point if no errors are f | ound.                    |                |        |

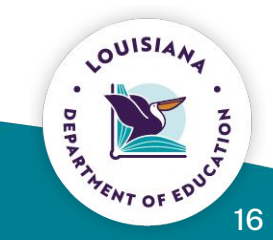

# **Carnegie Unit**

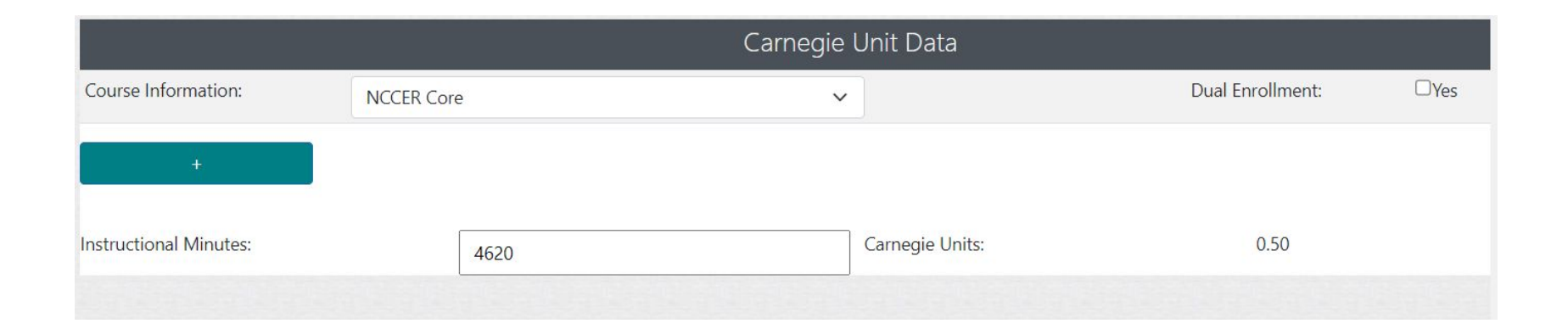

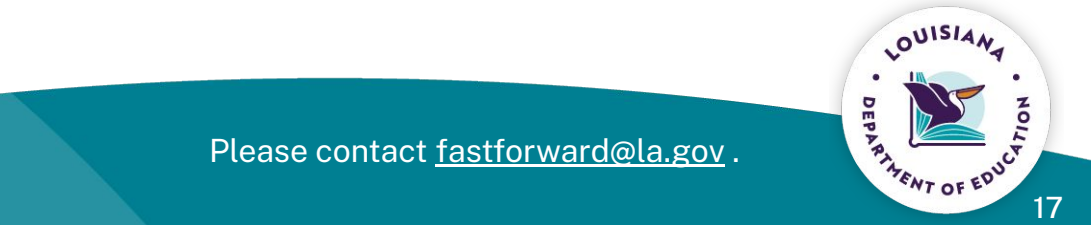

#### **IBC**

| BC     |
|--------|
| Delete |
| Delete |
|        |
|        |
|        |
|        |
|        |
|        |
|        |
|        |
|        |
|        |

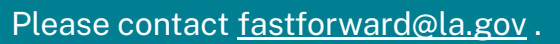

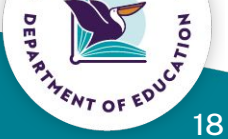

# **Work Based Learning**

Work Based Learning Requirement

|                              | Total Work Based Learning Hours | Industry Partner Name(s) |
|------------------------------|---------------------------------|--------------------------|
| In-Person Job Shadowing      | 0                               |                          |
| In-Person Internship         | 106.2                           |                          |
| Virtual Job Shadowing        | 0                               |                          |
| Virtual Internship           | 0                               |                          |
| In-Person Pre-Apprenticeship | 0                               |                          |
| In-Person Apprenticeship     | 0                               |                          |

Total Work-based Learning Hours for Program must be at least 16 hours: 106

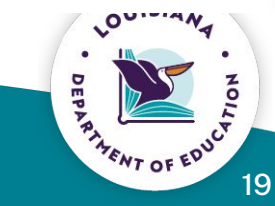

# **Student Stipends**

|                                | Student Stipends |  |
|--------------------------------|------------------|--|
| Students will attempt to:      |                  |  |
| Hourly Wage Flat Rate Variable |                  |  |
|                                |                  |  |
|                                | Budget           |  |

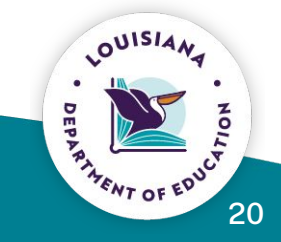

# Budget

|                                                                                                    | Budget |                          |     |  |
|----------------------------------------------------------------------------------------------------|--------|--------------------------|-----|--|
|                                                                                                    |        | Total                    |     |  |
| Total Materials Cost per student                                                                      |        |                          |     |  |
| Total Job Shadowing/Internship/Tuition Cost per stud                                                  | lent   |                          |     |  |
| Total Testing Cost per student                                                                        |        |                          |     |  |
| Total Transportation Cost per student                                                                 |        |                          |     |  |
| Is Instructor 12 Month AG Teacher                                                                     |        |                          |     |  |
| Total Cost per Instructor                                                                             |        | Number of<br>Instructors |     |  |
| Total Instructor Budget:                                                                              | 0      |                          |     |  |
| Projected Number of Students                                                                          |        | Stipened Per<br>Student  | 300 |  |
| Total Cost Per Student including materials, Job shadowing/Internship/Tuition, testing, and internship | 0      | Total Student<br>Budget  | 0   |  |
| Total Program Transportation Cost                                                                     |        | Total Program<br>Cost:   | 0   |  |

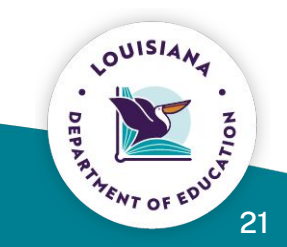

# **Application Tips**

- Scroll slowly. Doing this and moving your mouse to the right margin helps save your progress.
- Before clicking submit, save your page as a pdf for future reference.
- Program Errors beneath each program only prompt you to review your work. You will be able to submit with *only* "Program Errors" listed: Program Errors
  General Program 2 Data:
- Specific errors beneath "Program Errors" must be corrected. The application *will not* allow you to submit without correction:

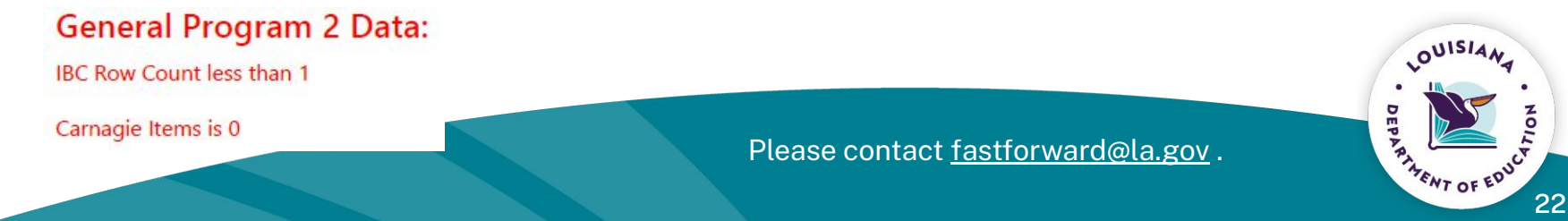

# **Closing Considerations**

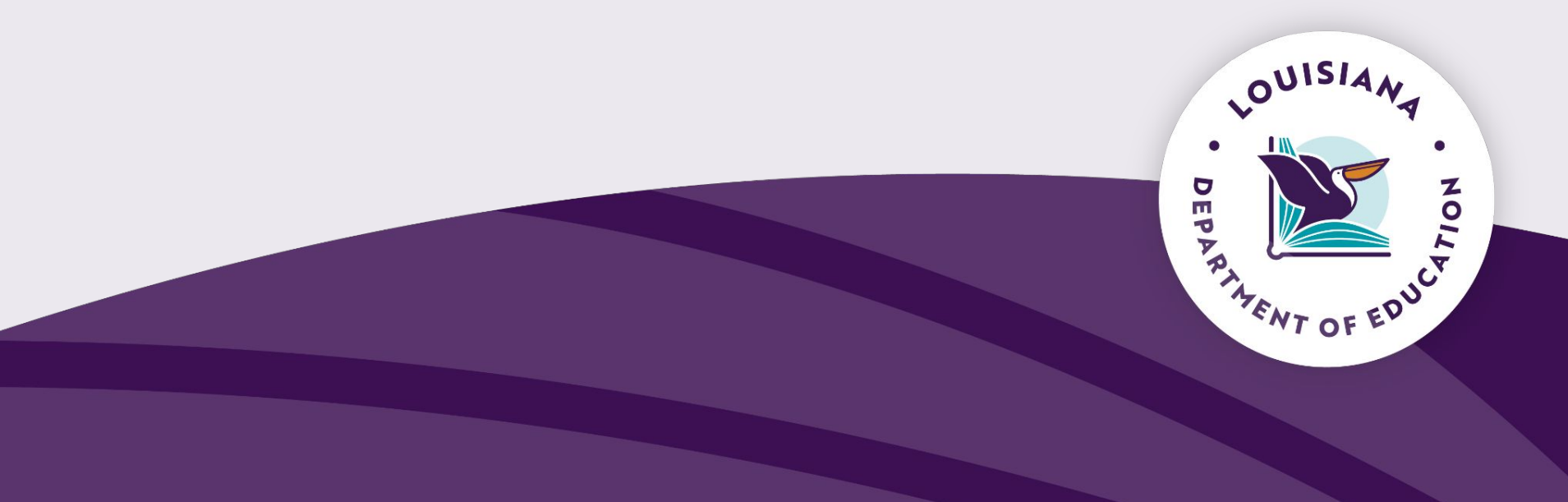

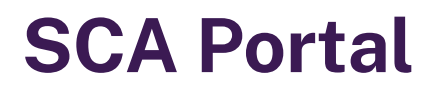

School systems should have logged into the <u>SCA Portal</u> to ensure accuracy of all data by 5 p.m. on March 7.

If you have questions about your enrollments or need to troubleshoot an issue, reach out to <u>SCA@la.gov</u>.

Once the reallocation process has been completed by the finance department, no changes will be made.

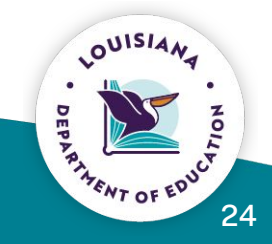

Please contact SCA@la.gov

### **SCA Portal demonstration**

SCA Portal

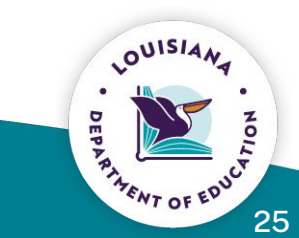

Please contact <u>SCA@la.gov</u>.

# **Questions?**

# <u>fastforward@la.gov</u> <u>sca@la.gov</u>

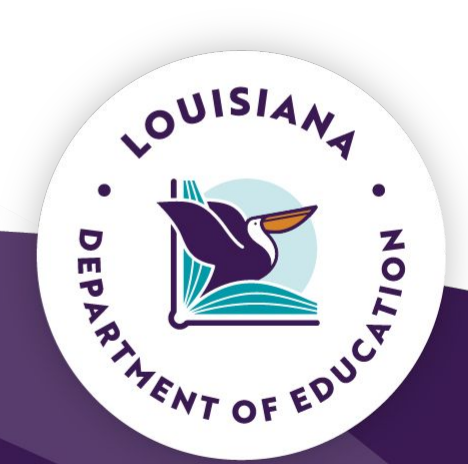